## ESR HOW TO GUIDE – ACCESSING TOTAL REWARD STATEMENTS (MOBILE)

STEP 1 – Go to My Total Reward Statements

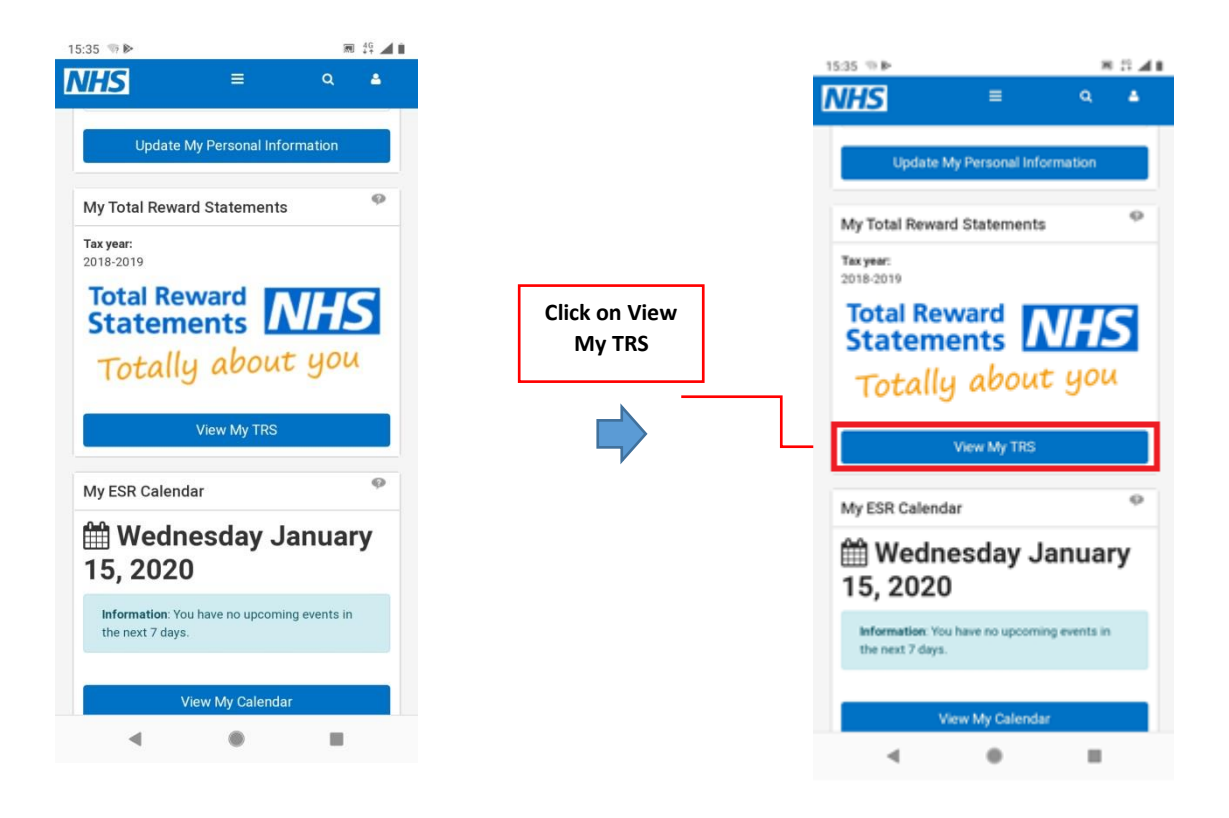

## STEP 2 – View Total Reward Statement tabs

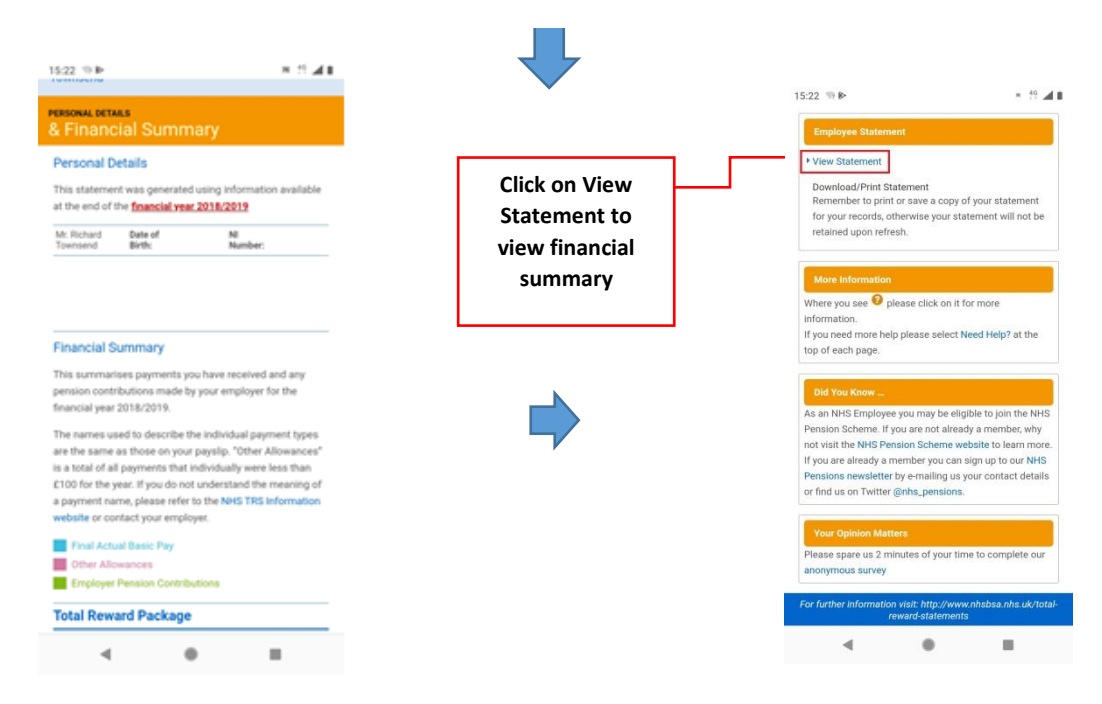

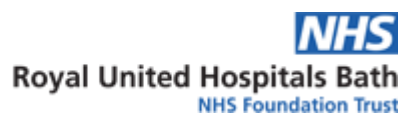

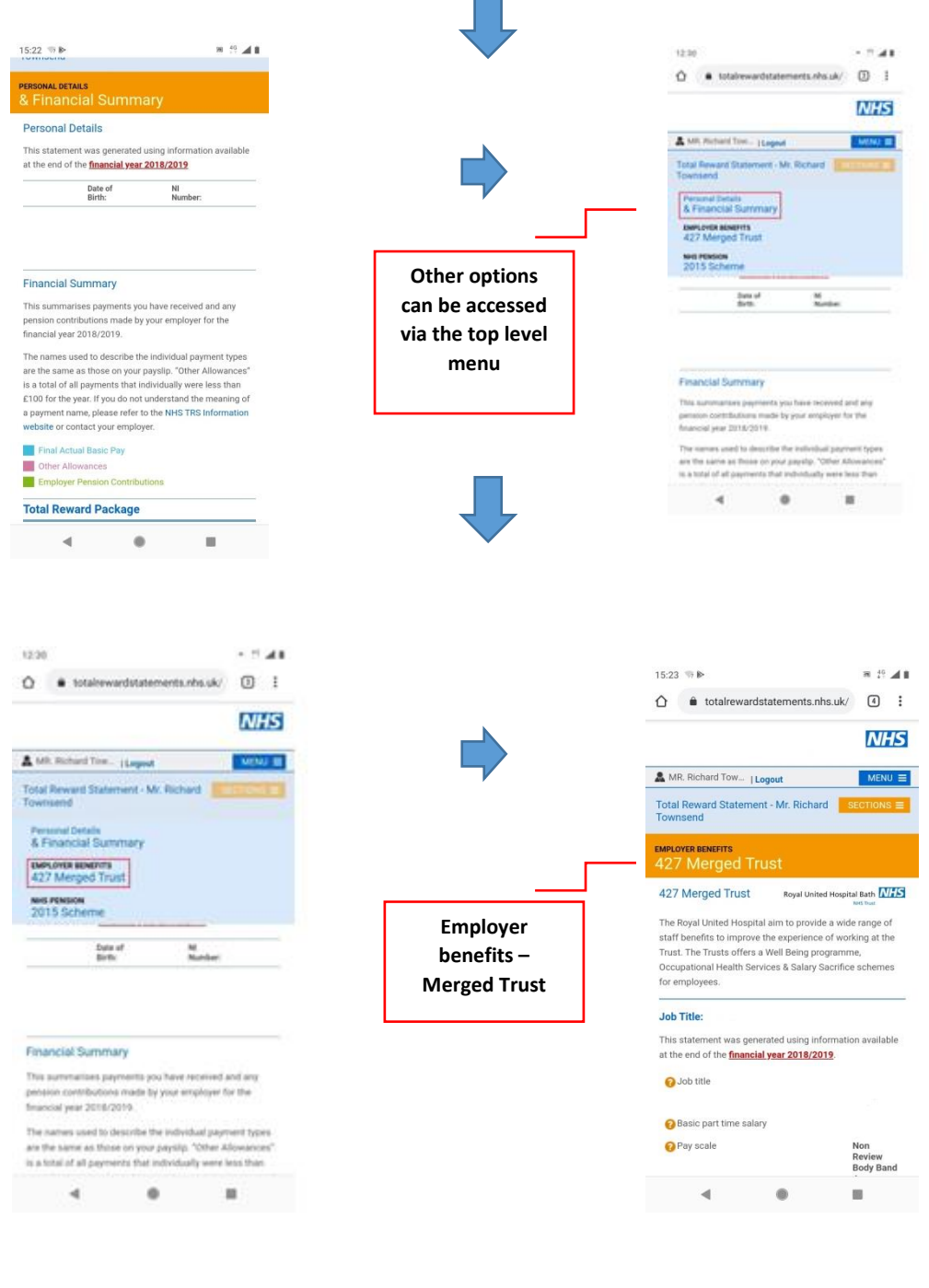

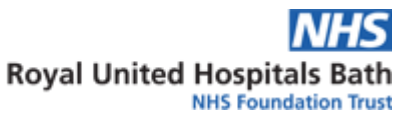

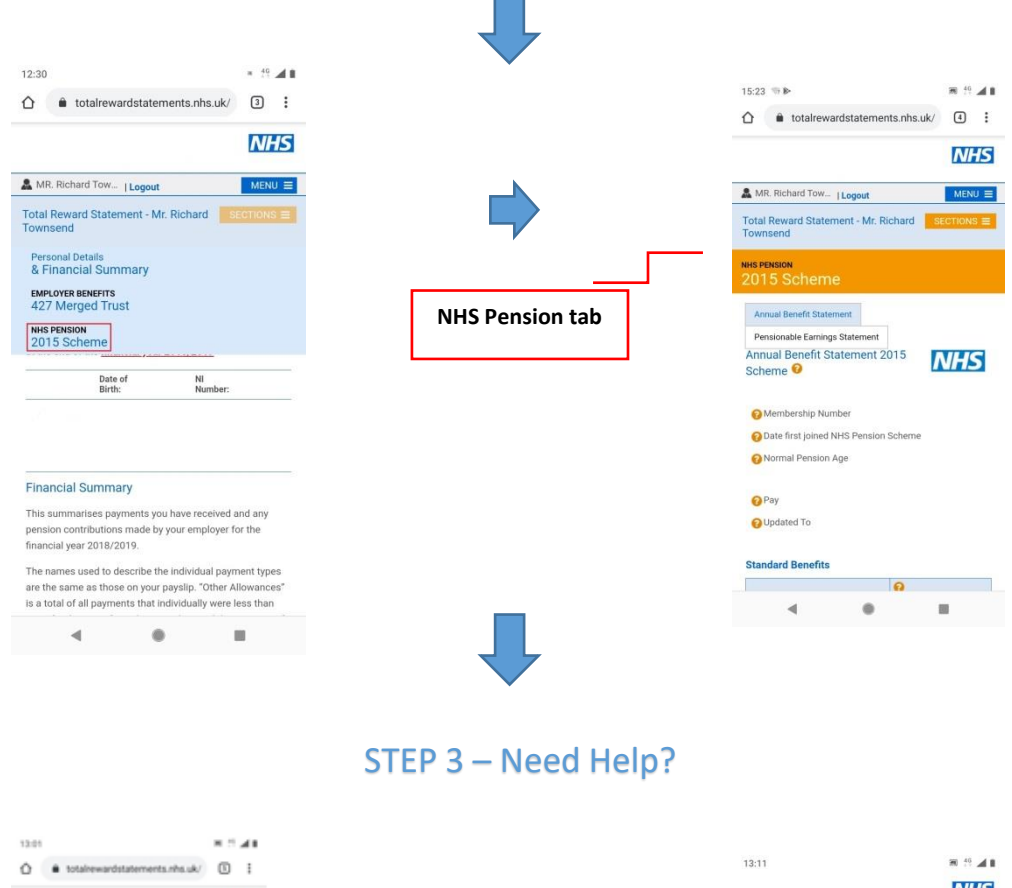

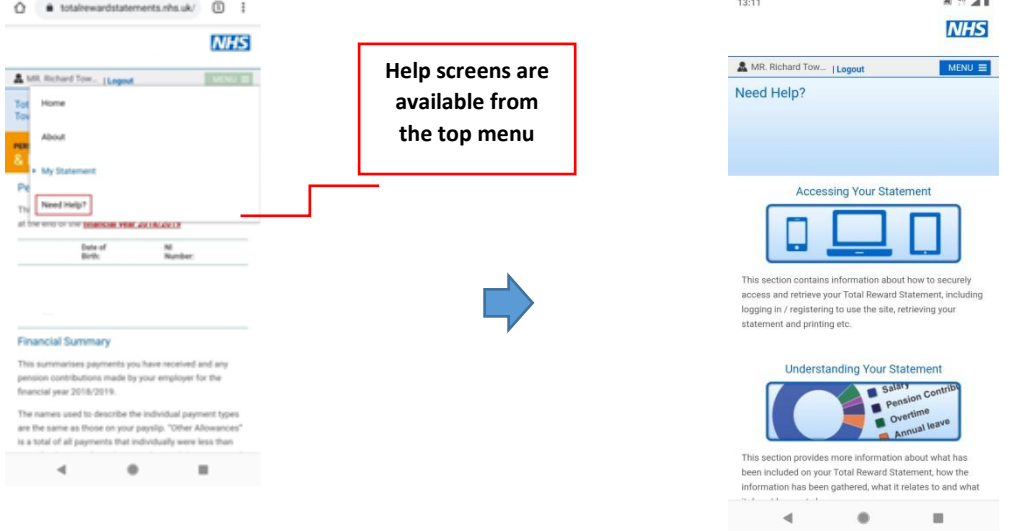